| Holdin | gs (1) Descriptions         | s Acquisition details |                            |             |           |             |                    |              |   |
|--------|-----------------------------|-----------------------|----------------------------|-------------|-----------|-------------|--------------------|--------------|---|
| T Acti | vate filters   🗸 Select all | I   🗙 Clear all       |                            |             |           |             |                    |              |   |
|        | Item type 🗘                 | Current location \$   | Home library 🕴             | Call number | Status 🗘  | Last seen 🗘 | Date accessioned 🗘 | Barcode 🗘    |   |
|        | Books                       | Centerville           | Centerville General Stacks |             | Available | 05/07/2014  | 05/07/2014         | 399990000001 | 1 |

Holding branch is: Centerville Location: General Stacks

Add to course reserve – leave all the values unchanged:

| Barcode:          | 399990000001      |
|-------------------|-------------------|
| Item type:        | LEAVE UNCHANGED V |
| Collection code:  | LEAVE UNCHANGED V |
| helving location: | LEAVE UNCHANGED V |
| Holding library:  | LEAVE UNCHANGED V |
| Staff note:       |                   |
| Public note:      |                   |
|                   |                   |

Verify the summary display is correct: Library: Unchanged (Centerville) Location: Unchanged (General Stacks)

| Showing 1 to 1 of 1 | Show 20 v entr   | ies « First « | Previous Next | > Last » Search:  |                          | 🗙 Clear filter 🔅           | Columns 🛓 Export        |              |               |        |                       |              |
|---------------------|------------------|---------------|---------------|-------------------|--------------------------|----------------------------|-------------------------|--------------|---------------|--------|-----------------------|--------------|
| Title 🔺             | Author 0         | Barcode 👳     | Call number 🕸 | Item type 🛛 👳     | Collection $\Rightarrow$ | Location 0                 | Library ¢               | Staff note 🔶 | Public note 🕸 | Link 👳 | Other course reserves | Actions      |
| E Street shuffle :  | Heylin, Clinton. | 3999900000001 |               | Unchanged (Books) | Unchanged                | Unchanged (General Stacks) | Unchanged (Centerville) |              |               |        |                       | Edit TRemove |
| Showing 1 to 1 of 1 | « First < Pre    | vious Next >  | Last »        |                   |                          |                            |                         |              |               |        |                       |              |

Everything is ok.

Now: Use the Edit button to change the values: Holding library: Centerville to Union Shelving location: General stacks to Fiction

| Barcode:          | 399990000001    |   |
|-------------------|-----------------|---|
| Barbout.          | 333330000001    |   |
| Item type:        | LEAVE UNCHANGED | ~ |
| Collection code:  | LEAVE UNCHANGED | • |
| nelving location: | Fiction         | • |
| Holding library:  | Union           | ~ |
| Staff note:       |                 |   |
| Public note:      |                 |   |
|                   |                 |   |

Now view the summary again:

Library says: unchanged, but displays Union instead of Centerville Location says: unchanged, but displays Fiction instead of General Stacks.

Expected behaviour: Show before and after values as we have made a change to the course reserve item and expect it to still go back to the original values when removed.

| Showing 1 to 1 of 1 S | how 20 v entries | « First < Pre | vious Next >   | Last » Search:    |              | X Clear filter      | Columns 🛓 Export  |              |               |        |                       |               |
|-----------------------|------------------|---------------|----------------|-------------------|--------------|---------------------|-------------------|--------------|---------------|--------|-----------------------|---------------|
| Title 🗕               | Author +         | Barcode \$    | Call number \$ | Item type 🛛 🕸     | Collection + | Location \$         | Library 🔶         | Staff note 🗢 | Public note 🔅 | Link 🗢 | Other course reserves | Actions       |
| E Street shuffle :    | Heylin, Clinton. | 3999900000001 |                | Unchanged (Books) | Unchanged    | Unchanged (Fiction) | Unchanged (Union) |              |               |        |                       | Edit 🛱 Remove |
| Showing 1 to 1 of 1   | « First < Previo | us Next > La  | st »           |                   |              |                     |                   |              |               |        |                       |               |

Note: the normal Detail page shows the new values as well.

Remove the item from Course reserves, using the Remove button and check the detail page:

The values changed in Course reserves remain: Holding branch: Union (expected: Centerville) Location: Fiction (expected: General Stacks)

| Holding | s (1) Descriptions         | Acquisition details |                     |           |               |                  |              |   |
|---------|----------------------------|---------------------|---------------------|-----------|---------------|------------------|--------------|---|
| T Activ | ate filters   🗸 Select all | X Clear all         |                     |           |               |                  |              |   |
|         | ltem type 🛛 🌣              | Current location 🗘  | Home library        | ≑ Status  | ≑ Last seen ≑ | Date accessioned | Barcode      | ¢ |
|         | Books                      | Union               | Centerville Fiction | Available | 05/07/2014    | 05/07/2014       | 399990000001 |   |